## **README for DigiPoster-III Firmware Update**

| Firmware Version: | 1.10.1.37677 |
|-------------------|--------------|
| Date:             | 21.09.2012   |

-----

This firmware update file is intended to update the DigiPoster-III firmware.

Name of firmware update file: setup\_DigiPoster-III\_Firmware\_PA-24-XXX\_v1.10.1\_V1.bin

It can be installed on board configuration: - PA-24-xxx

It can be installed on firmware versions:

- 1.2.0

- 1.4.0

- 1.6.0

- 1.8.0

- 1.10.0

## ATTENTION:

The power supply for DigiPoster-III must NOT be interrupted during the firmware installation because this can damage the product!

The DigiPoster-III automatically restarts during the firmware installation. This is normal behaviour.

The firmware update procedure takes about 5 minutes.

Preparations for the firmware update:

Download the firmware zip file "DigiPoster-III\_Firmware\_PA-24-XXX\_v1.10.1\_V1.zip" from our homepage (see <a href="http://www.datadisplay-group.com/support/downloads/mediaplayer-firmware/">http://www.datadisplay-group.com/support/downloads/mediaplayer-firmware/</a>) and save it on your computer.

Extract the contained firmware file and install this on your DigiPoster-III as described below.

The firmware can be installed by using one of the following methods:

- Upload per web interface:
  - Open the web interface of DigiPoster-III
  - Select the menu "Advanced"
  - Browse the firmware update file in the section "Firmware Update" and press the button "Upload to DigiPoster-III"
  - Wait about 5 minutes and consider the messages in your browser until the installation has finished
- Upload per USB flash drive:
  - Copy the firmware update file into the root directory of an USB flash drive
  - Insert the USB flash drive into the USB port of your DigiPoster-III
  - Wait about 5 minutes until the installation has finished
- Upload per ACC 3:
  - Open the Windows software ACC version 3.18 or above
  - Select menu "Settings -> Upload setup file"
  - Browse the firmware update file by pressing the button "Open setup"
  - Select the device you want to update (must be setup as connection before)
  - Press the button "Start" to upload the firmware update file
  - Wait about 5 minutes and consider the messages in the log window until the installation has finished
- Download from FTP server:
  - Configure the DigiPoster-III to poll playlists from a FTP server (this can be done in the web interface in menu "Content Auto Update")
  - Create a folder "setup" in the playlist directory on the FTP server
  - Upload the firmware update file to this directory by using ACC 3 or a standard FTP client (e.g. FileZilla)
  - When next polling interval of DigiPoster-III occurs, it downloads the firmware update file and installs it automatically

\_\_\_\_\_

Data Display Group Augsburger Str. 2b D-82110 Germering Germany

·